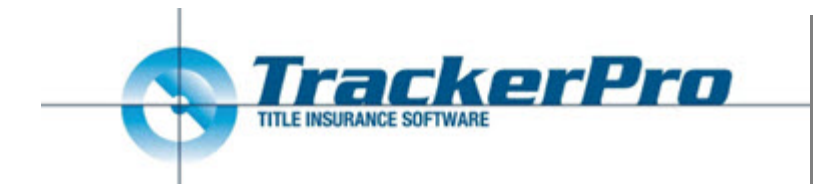

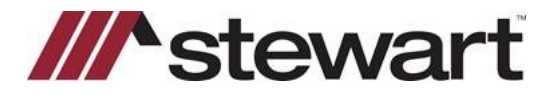

### Creating a Policy Jacket.

Log into TrackerPro as normal. This QRC assumes you have created a file in the system.

#### Steps

1. Click Add/Edit Transactions.

| Title Index | 3717474             | 12                               | Underwriter: St    | ewart Title Insura | nce Company                                                                                                    |                    | REGULA    | R            |
|-------------|---------------------|----------------------------------|--------------------|--------------------|----------------------------------------------------------------------------------------------------|--------------------|-----------|--------------|
| Applicant   | Client              | A                                |                    | ~                  |                                                                                                    | 19                 | RUSH      |              |
|             | Cust Ref. Salesman: | Sooker from Stok<br>Stewri Title | 65                 | 5                  | LOGS: Fax / Email [] T                                                                                           | asks: 🚺 🗖          | SUPER     | RUSH         |
| 14415.44    |                     |                                  |                    |                    |                                                                                                    | TITLE APPLI        | CATION DA | TES BY       |
| Reports to  |                     |                                  |                    |                    |                                                                                                    | Order Date         | 4/5/2021  | \$3          |
| Debaup to   |                     |                                  |                    |                    |                                                                                                    | Due Date           | 4/23/202  | 1 N/A        |
|             |                     |                                  |                    |                    |                                                                                                    | Read Date          | -         |              |
| Add/Edit    | 123 180th Stre      | et, New York NY 1                | 0165 (New York Co. | inty)              |                                                                                                    | Typed Date         |           |              |
| Premises    | Premises Type       | Residential One I                | Family Dwelling    |                    |                                                                                                    | Proofread Date     |           |              |
|             | Survey inst.        | NO SURVEY CO                     | VERAGE REQUIRED    | · · · · ·          |                                                                                                    | Perinted Date      |           |              |
| 1000000000  | Owneed \$50         | 00.000.00                        | Fee Simple         |                    | PREMIUMS                                                                                                    | Preparate Classics | -         |              |
| Add/Edit    | < 1 B3              | 00,000,00                        | ALTA Short Form R  | esidential Loan Po | Owners Policy: \$2,033.00                                                                                        | Proj d. Closing    | 100000    |              |
| ransactions | -                   |                                  |                    |                    | Loan Policies: \$394.00                                                                                          | Sana Crosing       |           | 1 / 33       |
|             |                     |                                  |                    |                    | Endorsements: \$150.00                                                                                           | Closed             | -         |              |
|             |                     |                                  |                    |                    | and the second second second second second second second second second second second second second second second | Cancelled          | On Hold   |              |
|             |                     |                                  |                    |                    |                                                                                                    | Alert              | Special   | Instructions |
| Address     | Party               | Name                             |                    | - Internet         | Service                                                                                                    | Vendor ID          | Ordered   | Received .   |
| Parties     | OWNER               | Samuel Stoke                     | 15                 | ADG/EG             | Underwinter Letters                                                                                              | stewNY             | 4/5/2021  | 4/5/2021     |
| · Breeze    | OUYER               | Barry Booker                     |                    | Tenoor             | Underwriter Letters                                                                                              | stewNY             | 4/5/2021  | 4/5/2021     |
|             | LENDER              | Wells Fargo 8                    | Bank, N.A.         |                    | Underwriter Letters                                                                                              | stewNY             | 4/5/2021  | 4/5/2021     |
|             |                     |                                  |                    |                    | Underwriter Letters                                                                                              | stewNY             | 4/5/2021  | 4/5/2021     |
|             |                     |                                  |                    |                    | Underwriter Letters                                                                                              | stewNY             | 4/5/2021  | 4/5/2021     |
|             |                     |                                  |                    |                    | Underwriter Letters                                                                                              | STOWIN'Y           | 4/5/2021  | 4/5/2021     |

- 2. Click either **Owners Policy** or **Loan Policy** to add to file.
- 3. Add any Endorsements as needed.
- 4. Click Exit

| Conners Policy       Son Policy         Aptions applicable to the Selected Policy:         Policy Amount         Solicy Premium(s)         Solicy Premium(s)                                                                                                    | Inte Policies:<br>Dwners Policy \$500,000,00 Fe<br>Joan Policy \$300,000,00 At | e Simple<br>TA Short Form Res | \$2,033.0<br>\$394.00 | 0                | Endorsements<br>Standard Ne<br>Environment<br>Walver of Ar | w York En<br>al Protec<br>bitration | tion Lie<br>Endors | \$0.00<br>\$50.00<br>\$50.00 | 3 |
|----------------------------------------------------------------------------------------------------|--------------------------------------------------------------------------------|-------------------------------|-----------------------|------------------|------------------------------------------------------------|-------------------------------------|--------------------|------------------------------|---|
| ptions applicable to the Selected Policy:<br>blicy Amount.<br>blicy Amount.<br>blicy Amount.<br>blicy Amount.<br>blicy Type<br>author Amount.<br>blicy Type<br>author Amount.<br>blicy Type<br>blicy Note<br>and covers extra property.<br>Not Applicable<br>amittance Code<br>anable Amount (COMA New Money)<br>atable Amount (COMA New Money)<br>atable Amou           | Sources Policy States                                                          | Policy 🥑                      | •                     | +                | *                                                          | 1                                   | ×                  | +                            | ٠ |
| Velocy Amount     5300,000.00       Volicy Type     ALTA Short Form Resident/U       Volicy Type     ALTA Short Form Resident/U       Volicy Neae     S394.00       volicy Neae     S394.00       volicy Neae     S394.00       volicy Neae     S394.00       volicy Neae     S394.00       volicy Neae     S35.00       volicy Neae     S35.00       white Neae     S35.00       volicy Neae     S35.00       white States Apply     Not Applicable       Basing Service Letter ID     Wolice Remarks       wats Readed for Social States     Volice Remarks       Volice Remarks     Volice Remarks       volice Remarks     Volice Remarks                                                                                                    | ptions applicable to the Selected Policy:                                      |                               |                       | Options a        | pplicable to the                                           | Application                         | 2                  |                              |   |
| Olicy Type     ALTA Short Form Residenci.v     S184.00       Olicy Premium (0)     S184.00       Olicy Premium (0)     S184.00       Olicy Premium (0)     S184.00       Total Endorsements     S180.00       Imo. Loan Covers extra property     Not Applicable       emittance Code     315       Statis Endorsements     S180.00       Statis Endorsements     S180.00                                                                                                    | olicy Amount                                                                   | \$300,000.00                  |                       | Owners P         | olicy Premium(s)                                           |                                     | \$2,083            | 00                           |   |
| Officy Premium     5394.00       Vicy Note     Not Applicable       Not Applicable     Vicy Note       aen Number     Vicy Note       aen Number     Vicy Note       aen Number     Vicy Note       aen Number     Vicy Note       aen Number     Vicy Note       Benitzance Code     Vicy Note       ansite code     Vicy Note       Assable Amount (CBMA New Money)     Vicy Note       Assable Amount (CBMA New Money)     Vicy Note       Assable Amount (CBMA New Money)     Vicy Note       Vicy Note Tax Aggregation     Vicy Note       Stating Stance     Orfawit (by Klective Date)       Vicy Note Tax Aggregation     Vicy Note       Vicy Note Tax Aggregation     Vicy Note       Vicy Note Tax Aggregation     Vicy Note       Vicy Note Tax Aggregation     Vicy Note       Vicy Note Tax Aggregation     Vicy Note       Vicy Note     Vicy Note       Vicy Note     Vicy Note       Vicy Note     Vicy Note       Vicy Note     Vicy Note       Vicy Note     Vicy Note       Vicy Note     Vicy Note       Vicy Note     Vicy Note       Vicy Note     Vicy Note       Vicy Note     Vicy Note       Vicy Note     Vicy Note <t< td=""><td>olicy Type</td><td>ALTA Short Form Re</td><td>sidentk 🗸</td><td>Loan Polis</td><td>cy Premium(s)</td><td></td><td>\$394.0</td><td>0</td><td></td></t<>                                                                                                    | olicy Type                                                                     | ALTA Short Form Re            | sidentk 🗸             | Loan Polis       | cy Premium(s)                                              |                                     | \$394.0            | 0                            |   |
| Vier Nore     Not Applicable       Into. Loan covers extra property     Not Applicable       Jack Res Apply     Not Applicable       Being Service Letter ID     215       Resing Service Letter ID     Into Covers       Resing Service Letter ID     Into Covers       Resing Service Letter ID     Into Covers       Resing Service Letter ID     Into Covers       Resing Service Letter ID     Into Covers       Resing Service Letter ID     Into Covers       Resing Service Letter ID     Into Covers       Resing Service Letter ID     Into Covers       Resing Service Letter ID     Into Covers       Resing Service Letter ID     Into Covers       Resing Service Letter ID     Into Covers       Resing Service Letter ID     Into Covers       Resing Service Letter ID     Into Covers       Resing Service Letter ID     Into Covers       Res Transfer Tax Options     Overset Menory       Res Transfer Tax Options     Into Covers       Res Transfer Tax Options     Into Covers       Res Transfer Tax Options     Into Covers                                                                                                    | olicy Premium                                                                  | \$394.00                      |                       | Total End        | orsements                                                  |                                     | \$150.0            | 0                            |   |
| Inter Lean Covers extra property Nor Applicable  an Number  an Number  an Number  215  an Number  215  ant Number  215  ant N                                                                                                    | olicy Note                                                                     |                               |                       | -                |                                                            |                                     |                    |                              |   |
| ean Number i<br>lemittance Code 235<br>Controst Vindeo of Option Prientum Divide<br>Roding Service Letter ID<br>Resting Service Letter ID<br>Resting Service Letter ID | imo. Loan covers extra property                                                | Not Applicable                | 9                     | Prior Inc.       | rance for discour                                          | their celex                         |                    |                              | _ |
| Termitance Code     215     Little (IVVC Tax Aggregation)       Desing Service Cotteen Prentum Crede     IVvoice Remarks       Desing Service Letter ID     IVvoice Remarks       Stating Sance Actor ID     IVvoice Remarks       Taxable Amount (CDMA New Money)     IVvoice Remarks       Taxable Amount (CDMA New Money)     IVvoice Remarks       Taxable Amount (CDMA New Money)     IVvoice Remarks       Taxable Amount (CDMA New Money)     IVvoice Remarks       Taxable Tax Options     Cefault (by (Mective Date))       Taxable Tax Color Mentral flor VVO     Default (by (Mective Date))       Taxable Tax Options     IVvoice Remarks       Taxable Tax Options     IVvoice Remarks                                                                                                    | san Number                                                                     |                               |                       | Buts Rates Apply |                                                            |                                     | NOT Apportable     |                              |   |
| Sontract Vandee of Option Prenklam Credits Soning Service Letter (O Sinable Annound (CIMA New Money)                                                                                                    | lemittance Code                                                                | 315                           | (v)                   | Edit NYC         | ax Aggregation                                             |                                     |                    |                              |   |
| Desing Service Letter ID     Image: Control of COMM New Money)     Image: Control of COMM New Money)       Stating Balance     Image: Control of Comment     Image: Control of Comment       Averages Tax Options     Oeffault (by Effective Data)     Image: Control of Comment       Itaxe Transfer Tax Options     Oeffault (by Effective Data)     Image: Control of Comment       Itaxe Transfer Tax Options     Image: Control of Comment     Image: Control of Comment       Itaxe Transfer Tax Options     Image: Control of Comment     Image: Control of Comment                                                                                                    |                                                                                |                               | 1997                  | Invoice R        | emerite .                                                  |                                     | 1                  |                              |   |
| Taxable Amount (CDMA New Money)                                                                                                    | Dosing Service Letter 10                                                       |                               |                       |                  |                                                            |                                     | -                  |                              | _ |
| Disting Balance     Default       Wortgage Tax Optional     Default       With Transfer Tax Coltinues     Default Div Effective Data)       Taxes Transfer Tax Options     Default Div Effective Data)       accal Transfer Tax Options     Default Div Effective Data)                                                                                                    | avable Amount (CEMA New Money)                                                 | 7                             |                       |                  |                                                            |                                     |                    |                              |   |
| Mortgage Tax Options Outfault Options Options Option Tax Options Options Option Option Option Options Options Options Options Options Options Options Options                                                                                                    | kisting Balance                                                                |                               |                       | 8                |                                                            |                                     |                    |                              |   |
| Inst Transfer Tax Options Confective Data Confective Data Conf                                                                                                    | Aortgage Tax Options                                                           | Defeuits                      | 1                     |                  |                                                            |                                     |                    |                              |   |
| Intara Transfar Tax Options III III III III III III III III III I                                                                                                    | VIS Transfer Tax Calic. Mathod for NVC                                         | Default (by Effective         | e Date) 💷             | 3                |                                                            |                                     |                    |                              |   |
| Itatis Special (Minister) Tax Options                                                                                                    | trata Transfer Tax Options                                                     |                               | 100                   |                  |                                                            |                                     |                    |                              |   |
| actal Transfer Tax Options                                                                                                    | tate Special (Mansion) Tax Options                                             |                               | 100                   |                  |                                                            |                                     |                    |                              |   |
|                                                                                                    | ocal Transfer Tax Options                                                      |                               | 24                    |                  |                                                            |                                     |                    |                              | _ |
|                                                                                                    |                                                                                |                               |                       | 1200             |                                                            |                                     |                    | _                            |   |
| Rola Manual                                                                                                    | Rote Manual                                                                    |                               |                       |                  |                                                            |                                     | -                  |                              |   |

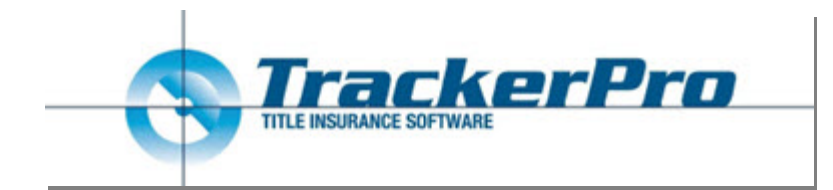

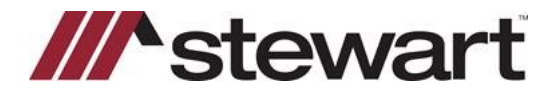

5. Click **Title** button.

| 🔻 🕨 NY Training Demo 🛛 🚯 📰 🗐 🔯 |  |  |
|--------------------------------|--|--|
|--------------------------------|--|--|

6. Click Create EJacket.

| stewart mue moura                            | ince Company |                   |              | × | +   |  |
|----------------------------------------------|--------------|-------------------|--------------|---|-----|--|
| fitle Policies:                              |              |                   |              |   | +   |  |
| Owners Fee Simple<br>Loan ALTA Short Form Re | 5500,000.00  |                   |              |   | 1   |  |
|                                              |              |                   |              |   | ×   |  |
|                                              |              |                   |              |   | -   |  |
| Policy Details:<br>Policy Number:            | Issued De    | rte: End. Issued: | Policy Date: |   | -   |  |
|                                              |              |                   |              |   | Rb. |  |
| yped by:                                     | Typed Da     | te:               |              |   |     |  |

 This screen begins the integration and is the first of two steps. The information needed for a jacket is pulled from the order to this screen. Make edits as needed. Click **Continue**.
 Stewart Table Elacket Step 1

| Title Number | NY Training De | mo                               |                        | Username<br>asmtestuser4@dev.picdev.local                                                                                                    | Password |                           | Ed<br>Sar |
|--------------|----------------|----------------------------------|------------------------|----------------------------------------------------------------------------------------------------|----------|---------------------------|-----------|
| State        | New York       | Form Type                        | Loan                   |                                                                                                    |          |                           |           |
| gent         | StewartAccess  | Test Agency                      |                        |                                                                                                    |          | <ul> <li>Defau</li> </ul> | lt .      |
| orm          | ALTA Short Fo  | m Residential Loan Policy -      | NY - 6-17-2006         |                                                                                                    |          |                           | ~         |
| Properties   | 123 180th Stre | et: New York, NY, 10165          |                        |                                                                                                    |          | Add                       |           |
|              |                |                                  |                        |                                                                                                    |          | Remove                    |           |
|              | Prop Type      | Residential - General            |                        | <u>.</u>                                                                                                    |          |                           |           |
|              | Address        | 123 180h Steet                   |                        | Ť                                                                                                    |          |                           |           |
|              | Address2       |                                  |                        |                                                                                                    |          |                           |           |
|              | City           | New York                         | Cou                    | inty New York V State NY Z                                                                                                    | P 10165  |                           |           |
|              | Section        | Block Lo                         | t Subdiv.              |                                                                                                    |          |                           |           |
|              | Metes and Bo   | unds County of New Yo            | ork, State of New York | Parcel Identifier                                                                                                    |          |                           |           |
| Parties      | Seller         | Samuel Stokes                    |                        | 123 180th Street; New York, NY,                                                                                                    | 10165    | Add                       |           |
|              | Buyer/Borrowe  | r Barry Booker                   |                        | 123 180th Street; New York, NY,                                                                                                    | 10165    | Remove                    |           |
|              | Lender         | Wells Fargo Bank, N              | A.                     | 7 St. Paul St.; Baltimore, MD, 2120                                                                                                    | 02       |                           |           |
|              |                |                                  |                        |                                                                                                    | 6        |                           |           |
|              | FirstName      | Samuel                           | Middle Name            | Last Name Stokes                                                                                                    |          |                           |           |
|              | Type Seller    | <ul> <li>Entity/Indiv</li> </ul> | individual             | <ul> <li>A second second sec<br/>second second second second second second second second second second second second second second second second second second second second second second second second second second second second second second second second second sec</li></ul> |          |                           |           |
|              | Address        | 123 180th Street                 |                        |                                                                                                    |          |                           |           |
|              | City           | New York                         |                        | State NY 🗸 Zip                                                                                                    | 10165    |                           |           |
| -            |                |                                  |                        |                                                                                                    |          | 10 C 10 C 10 C            |           |

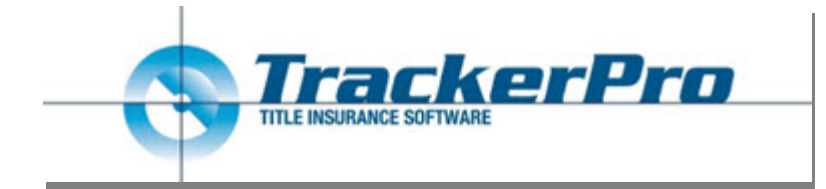

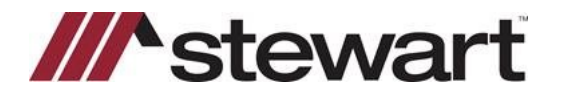

8. In step 2, make any edits needed the populated information. The Endorsements are "mapped" between the two systems and all rates and fees are pulled here from the file and are reported to Stewart. Additional Short Form fields are populated on the right and may be edited.

#### 9. Click Download Now.

|                   | StewartAccess Test Agency - 1980 P       | ost Oak Suite 800      | ✓ Default                       |        | Signature MK               | <ul> <li>Defau</li> </ul> |
|-------------------|------------------------------------------|------------------------|---------------------------------|--------|----------------------------|---------------------------|
| ability<br>remium | \$300.000 00 Date<br>\$394.00 Remittance | 4/30/2021              | Simultaneous                    | -      | Form Details               | Manaj                     |
| rans. Code        | 315-Issued Simultaneously with Fee P     | olicy                  |                                 | ~      | Addendum Attached          | Yes                       |
|                   | FromFile                                 |                        | From Stewart                    |        | Motgage Amount             | \$300,000.0               |
| ndorsements       | Standard New York Endorsement Los        | n                      | TIRSA Standard NY Endorsement   | - Loan | Motgage Date               | 4/30/2021                 |
|                   | Environmental Protection Lien NYC E      | ndorsement             | TIRSA 8.1 EPL - New York City O | nly    | Policy Time Stamp          | 8:00:00 AM                |
|                   | Waiver of Arbitration Endorsement Lo     | an                     | TIRSA Waiver of Abitration      |        | Borrower Names and Vesting | Barry Books               |
|                   | Endorsement Chosen TIRSA                 | Standard NY Endorsemen | - Loan                          |        | Value Yes                  |                           |
| efi/Reissue       | Refinance / Reissue                      |                        |                                 |        | -                          |                           |
|                   |                                          |                        |                                 |        |                            |                           |
| ddi. Ovarges      |                                          |                        |                                 | Remove |                            |                           |

10. The integration may retrun questions such as this one to verify the mapping of transaction codes. Make edits as needed and click **Continue**.

Stewart Title Additional Questions

| EJacket - Stewart Title - Questions ar         | nd Answers User Guide                    |
|------------------------------------------------|------------------------------------------|
| Questionnaire / Endorsement Transaction Codes  |                                          |
| TIRSA Standard NY Endorsement - Loan           | 400-TIRSA Standard NY Endorsement - Loan |
| TIRSA 8.1 EPL - New York City Only             | 434-TIRSA 8.1 EPL (New York City Only)   |
| TIRSA Waiver of Arbitration                    | 430-Waiver of Arbitration Endorsement    |
| Answer 400-TIRSA Standard NY Endorsement - Loa | an 🗸                                     |
| TIRSA Standard NY Endorsement - Loan           |                                          |
| Cancel                                         | 10 Continue                              |

The Policy Jacket is issued and is displayed for printing or downloading.

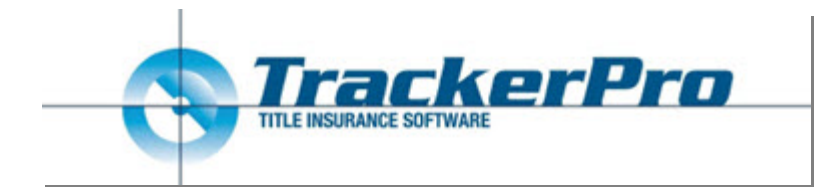

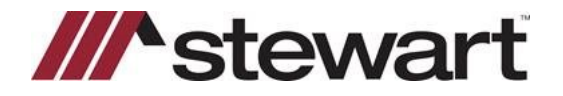

### Voiding a Policy Jacket:

1. Click the **Title** button.

| <b>Training Demo</b> |  |  |  |  |  |  |  |  |  |  |
|----------------------|--|--|--|--|--|--|--|--|--|--|
|----------------------|--|--|--|--|--|--|--|--|--|--|

2. Click Void/Revise EJacket.

| Stewart Title Insur | ance Compa   | iny        |              |              | ~ | +    | LIGENEY |
|---------------------|--------------|------------|--------------|--------------|---|------|---------|
| Title Policies:     |              |            |              |              |   | ٠    |         |
| Owners Fee Simple   | \$500,000.00 | 0-000      | 0-572728178  |              |   |      |         |
| Loan Mortgage       | 5300,000.00  |            |              |              |   |      |         |
|                     |              |            |              |              |   | ×    |         |
| Policy Details:     |              |            | 15           | 2            |   | •    |         |
| Policy Number:      | ls:          | sued Date: | End. Issued: | Policy Date: |   | d?!  |         |
| 0-0000-572728178    |              |            |              |              |   |      |         |
|                     |              |            |              | _            |   | 1970 |         |

3. Click **Void EJacket. NOTE:** Clicking **Revise EJacket** will direct you to the Stewart Access Portal to complete. This integration feature is coming soon.

| Jacket Option | ns - Stewart Title |              | User Guide   |
|---------------|--------------------|--------------|--------------|
| Title Number  | NY Training Demo   |              |              |
| Policy Number | 0-0000-572728178   |              |              |
| Cancel        | Revise CPL Fee     | Revise EJa 3 | Void EJacket |

Stewart Title Jacket Options

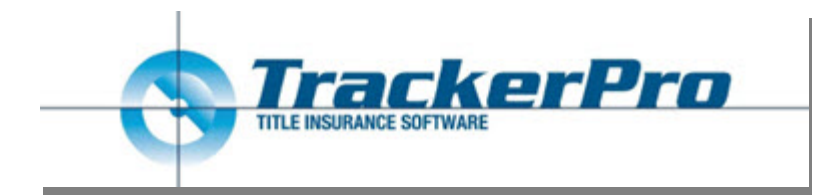

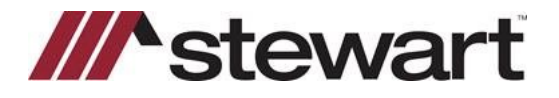

4. Select a Void Reason from the dropdown.

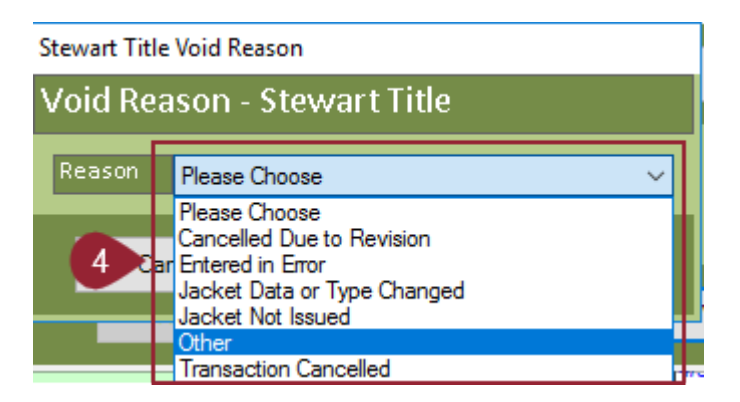

The selected jacket is voided.